## \*See English version below\*

## Ymuno gyda Galwad yn Microsoft Teams – Rhiant

Bydd y cyfarfod ar gyfer y noson rieni yn dechrau am 6 o'r gloch ar Ddydd Mercher 11/11/20 i Rieni Ysgol y Cwm, Ysgol Tan-y-Lan ac Ysgol Tirdeunaw.

- 1) Mewngofnodwch i Hwb eich plentyn
- 2) Dewiswch Office 365 ac yna Teams.
- 3) Gwasgwch ar yr icon **'Timau'** ar ochr chwith y sgrin. (**'Teams'** os yw'r rhyngwyneb yn Saesneg)

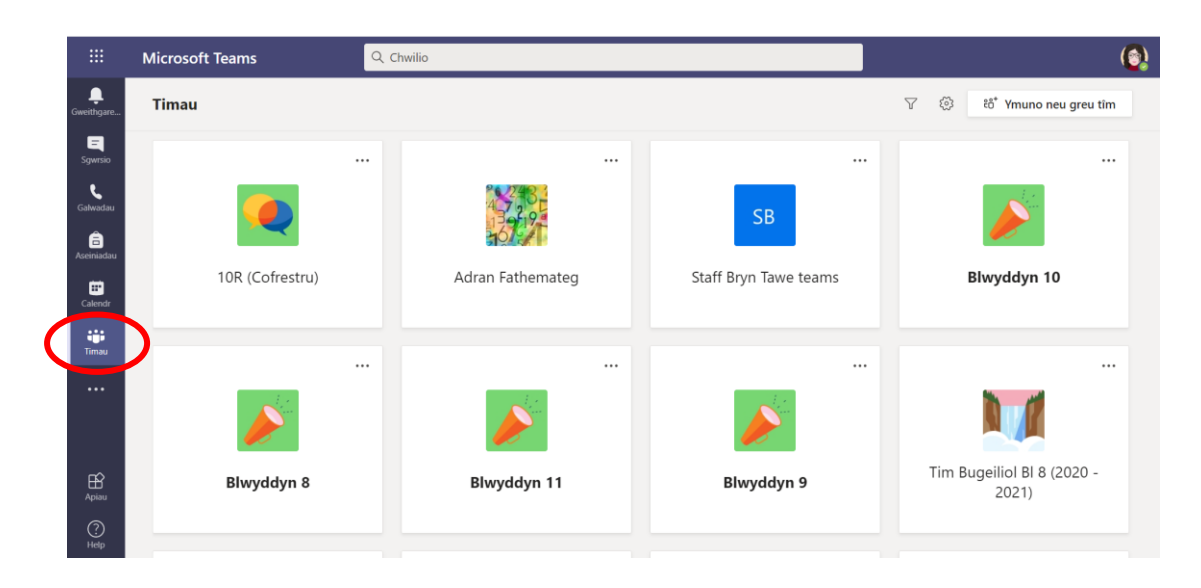

4) Dewisiwch y **'Ymuno neu greu tim'** ar dop y dudalen. ('**Join or Create Team'** os yw'r rhyngwyneb yn Saesneg.)

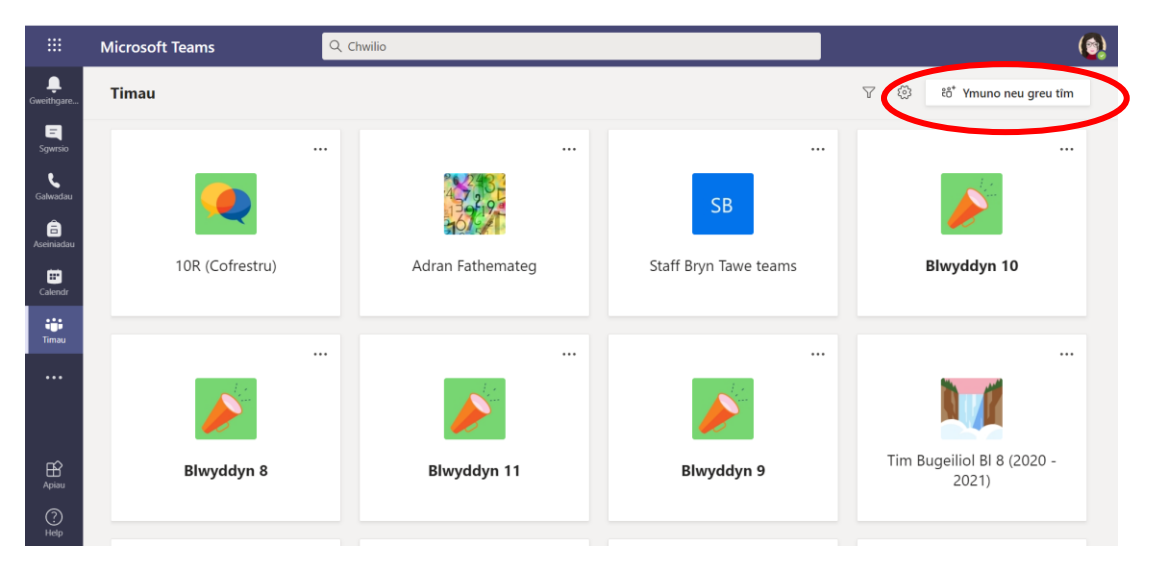

 Mewnbynnwch y côd 'wyip141' yn blwch o dan 'Ymuno â thîm gyda chod' ('Join a Team with a Code' os yw'r rhyngwyneb yn Saesneg)

|              | Microsoft Teams                               | Q Chwilio              |               | ٩ |
|--------------|-----------------------------------------------|------------------------|---------------|---|
| Cweithgare   | < Yn ôl                                       |                        |               |   |
| E            | Ymuno neu greu tîm                            |                        | Chwilio timau | Q |
| Galwadau     |                                               | 182                    |               |   |
| aseiniadau   | Creu tîm                                      | Ymuno â thîm gyda chod |               |   |
| Calendr      |                                               | wyip141                |               |   |
| iji<br>Timau | Dewch â phawb at ei gilydd a dechrau<br>arni! | Ymuno â'r tîm          |               |   |
|              |                                               |                        |               |   |
| Apiau        |                                               |                        |               |   |
| ?<br>Help    |                                               |                        |               |   |

6) Sicrhewch eich bod yn y tab 'Postiadau' ('Posts' os mae'r rhyngwyneb yn Saesneg).

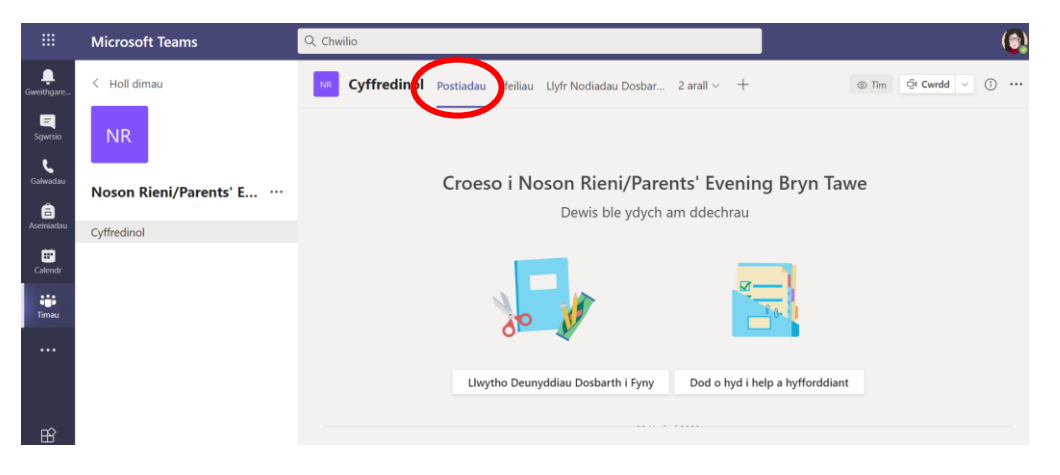

7) Ar waelod y sgrin byddwch yn gweld bod cyfarfod wedi cael ei drefnu gan A Jenkins ac yn fyw. Dewiswch y botwm **'Ymuno'** (**'Join'** os mae'r rhyngwyneb yn Saesneg).

|                 | Microsoft Teams        | Q Chwilio                                                                                                    | (         |
|-----------------|------------------------|----------------------------------------------------------------------------------------------------|-----------|
| L<br>Gweithgare | < Holl dimau           | Cyffredinol Postiadau Ffeiliau Llyfr Nodiadau Dosbar 2 arall - + © Tim @r Cwrdd                                                                       | × (†) ••• |
| =<br>Sgwrsio    | NR                     | 2 ymateb gan chi<br>← Ateb                                                                                                    |           |
| Galwadau        | Noson Rieni/Parents' E | Yn cyfarfod nawr                                                                                                    |           |
| Aseiniadau      | Cyffredinol 🔍          |                                                                                                    |           |
| Calendr         |                        | Ymuno                                                                                                    |           |
| timau           |                        | <ul> <li>Dentity Spoj V com, Ysgol Tan-y-Lan and Ysgol Tirdeunaw.</li> <li>Transitioning Ysgol y Com, Ysgol Tan-y-Lan and Ysgol Tirdeunaw.</li> </ul> |           |
|                 |                        | Noson Rieni/Parents' Evening Bryn Tawe<br>Dydd Mercher, 11 Tachwedd 2020 @ 18:00                                                                      |           |
|                 |                        | 2 ymateb gan chi                                                                                                    |           |
|                 |                        | ← Ateb                                                                                                    |           |
| B               |                        |                                                                                                    |           |

Byddwch chi'n cael eich rhoi yn y lobi i aros cyn cael eich derbyn i'r alwad. Sicrhewch fod eich camera a'ch meicroffôn wedi eu troi i ffwrdd.

## Joining a Call on Teams – Parents

## The meeting for the parents' evening will start at 6 o'clock on Wednesday 11/11/20 for Ysgol y Cwm, Ysgol Tan-y-Lan and Ysgol Tirdeunaw parents.

- 1) Log on to Hwb by using your child's Hwb username and password.
- 2) Choose Office 365 and then Teams.
- 3) Press the 'Teams' icon on the left side of the screen.

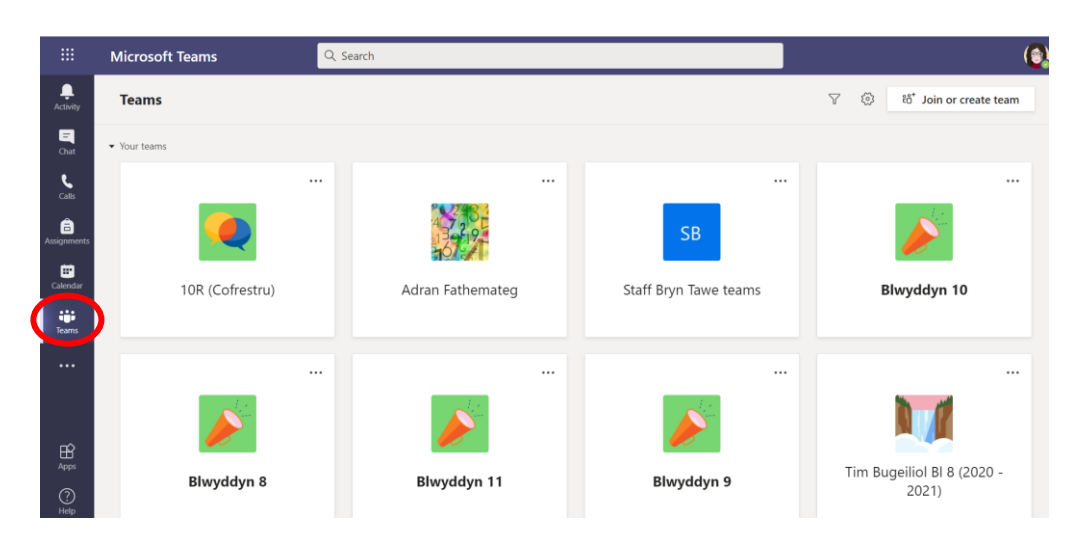

4) Choose 'Join or create team' on top of the page.

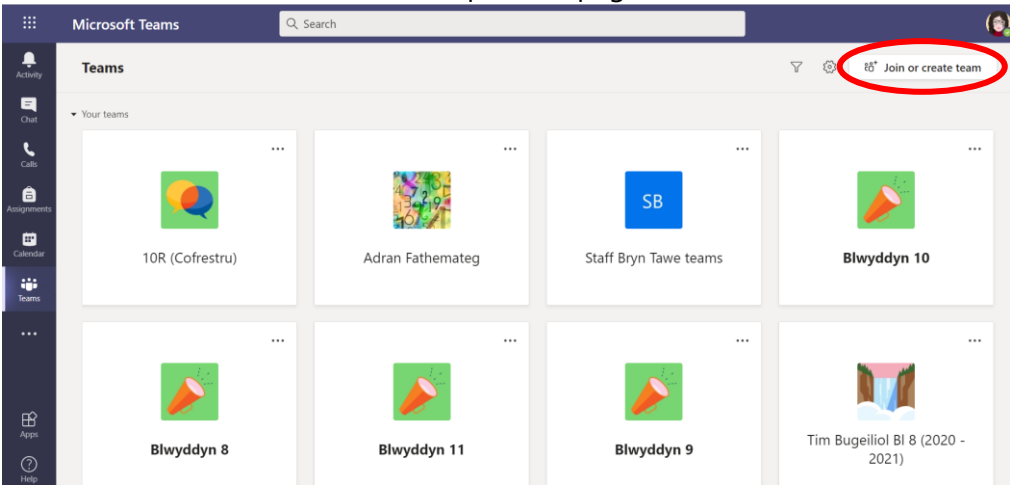

5) Enter **'wyip141'** in the box under **'Join a Team with a Code'**.

|             | Microsoft Teams                          | Q Search                |
|-------------|------------------------------------------|-------------------------|
| Activity    | < Back                                   |                         |
| Chat        | Join or create a team                    |                         |
| Calls       |                                          | -                       |
| assignments | Create a team                            | Join a team with a code |
| Calendar    |                                          | wyip141                 |
| Teams       | Bring everyone together and get to work! | Join team               |
|             |                                          |                         |
|             |                                          |                         |
| ß           |                                          |                         |
| Apps        |                                          |                         |
| (?)         |                                          |                         |

6) Make sure that you can see 'Posts'

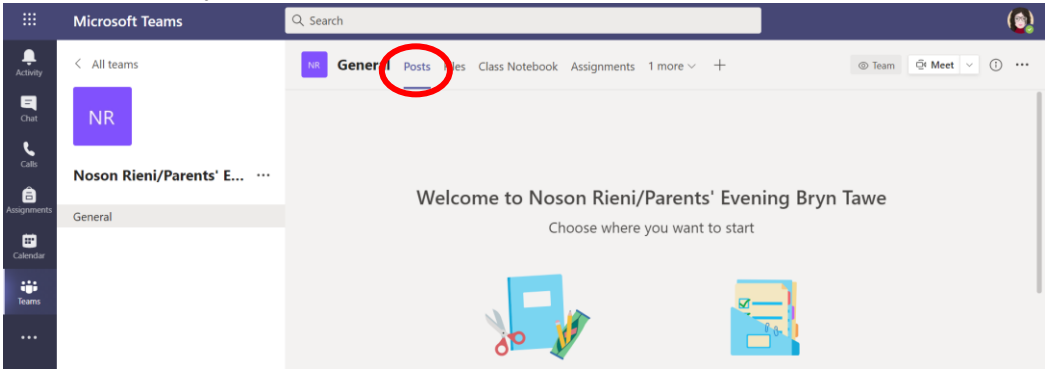

7) On the bottom of the screen you will see that a meeting has been arranged by A Jenkins and is live. Choose the **'Join'** button to join the meeting.

|                  | Microsoft Teams        | Q. Search                                                                                                    | (           |  |
|------------------|------------------------|----------------------------------------------------------------------------------------------------|-------------|--|
| L.<br>Activity   | < All teams            | NC         General         Posts         Files         Class Notebook         Assignments         1 more ~         +         © Team | © Meet ∨ () |  |
| <b>E</b><br>Chat | NR                     | 2 replies from you<br>← Reply                                                                                                    |             |  |
| Calls            | Noson Rieni/Parents' E | Meeting now                                                                                                    | 00:23       |  |
| Assignments      | General 🖷              | Join                                                                                                    |             |  |
| Calendar         |                        | A Jenkins (Ysgol Gyfun Bryn Tawe) 17:43                                                                                             |             |  |
| Teams            |                        | Pontio Ysgol y Cwm, Ysgol Tan-y-Lan ac Ysgol Tirdeunaw.<br>Transitioning Ysgol y Cwm, Ysgol Tan-y-Lan and Ysgol Tirdeunaw.          |             |  |
|                  |                        | Noson Rieni/Parents' Evening Bryn Tawe<br>Wednesday. 11 November 2020 @ 18:00                                                       |             |  |
|                  |                        | € Meeting started<br>← Reply                                                                                                    |             |  |

You will be put in the lobby to wait before you will be received on the video call. Make sure that your camera and microphone is switched off on the call.